## AKADEMİK TEŞVİK ÖDENEĞİ KAPSAMINDA WEB OF SCIENCE ATIF ANALİZİ KILAVUZU

Bu kılavuz, Web of Science (SSCI, SCI-EXPANDED, AHCI) indekslerinde yer alan dergilerdeki, öğretim üyesi/elemanının yazar olarak yer almadığı makalelerde, öğretim üyesi/elemanının eserlerine yapılan her bir atıf'ın nasıl bulunacağı konusunda yönlendirmeler içermektedir.

Tarama yapılırken;

Üniversite IP adreslerine sahip bilgisayarlardan bu işlemler yapılabilir. İlk olarak Web of Science anasayfasına giriş yapılmalıdır.

Tarama Basic Search'te, Yazar adına göre yapılır. Sol taraftaki açılır menüden "Author" seçilir. Daha sonra Sağ arama kutucuğuna yazar Soyad ve İsmin baş harfi yazılır arama butonuna tıklanır. (Örn: KECEBAS A.)

| Do                            | ocument search - Web of Scient 🗙 🔇 w | kos_atif_tarama_kilavuzu.pdf × +                                                                                                    |                                                          | ~ - • ×               |
|-------------------------------|--------------------------------------|----------------------------------------------------------------------------------------------------|----------------------------------------------------------|-----------------------|
| $\leftarrow \rightarrow$      | C  webofscience.com/wos/             | woscc/basic-search                                                                                                    |                                                          | G 🕸 🖻 🖈 🗯 🖪 📵 🗄       |
| >1<br>MENU                    |                                      | DOCUMENTS                                                                                                    | RESEARCHERS                                              | Ì                     |
|                               |                                      | Search in: Web of Science Core Collection ~ Editions: All ~                                                                                                    |                                                          |                       |
| <ul><li>♀</li><li>●</li></ul> |                                      | DOCUMENTS     CITED REFERENCES       Author <ul> <li>Example: O'Brian C' OR OBrian C'</li> <li>KECEBAS A</li> <li>+ Add row</li> <li>+ Add date range</li> <li>Advanced Search</li> </ul> | × Clear Search                                           |                       |
|                               |                                      | Jump back into your research - try out our ne<br>Don't have an account? Register for a new account                                                                                        | ew personalized homepage dashboard.<br>Sign in to access | *?                    |
|                               | Aramak için buraya yazın             | 🔊 🖪 🖸 😒 🖬 💼                                                                                                    | 🥑 15°C Gü                                                | neşli 🔨 🍘 🔚 🖓 15:17 📑 |

Tarama sonuçları ekranda listelenecektir.

Tarama sonuçlarının, yazarın kendisine ait olup olmadığı kontrol edilmelidir. Yazarın kendisine ait olmayan yayının listeden çıkartılması için;

a) Her sayfada 10 yayın listelenmektedir. "Select Page" kutucuğu işaretlenir ve "Add to Marked List" butonu tıklanır.

Not: Eğer yayın sayısı 10'dan fazla ise sayfanın sağ üst kısmında yer alan sayfalar arası geçiş butonundan ilerleyerek her sayfa için aynı işlem yapılır.

Citation Report'u alınacak olan makalenin yan sütununda yer alan "Citations" tıklanır. Daha sonra buradan yıl filtrelemesi yapılır.

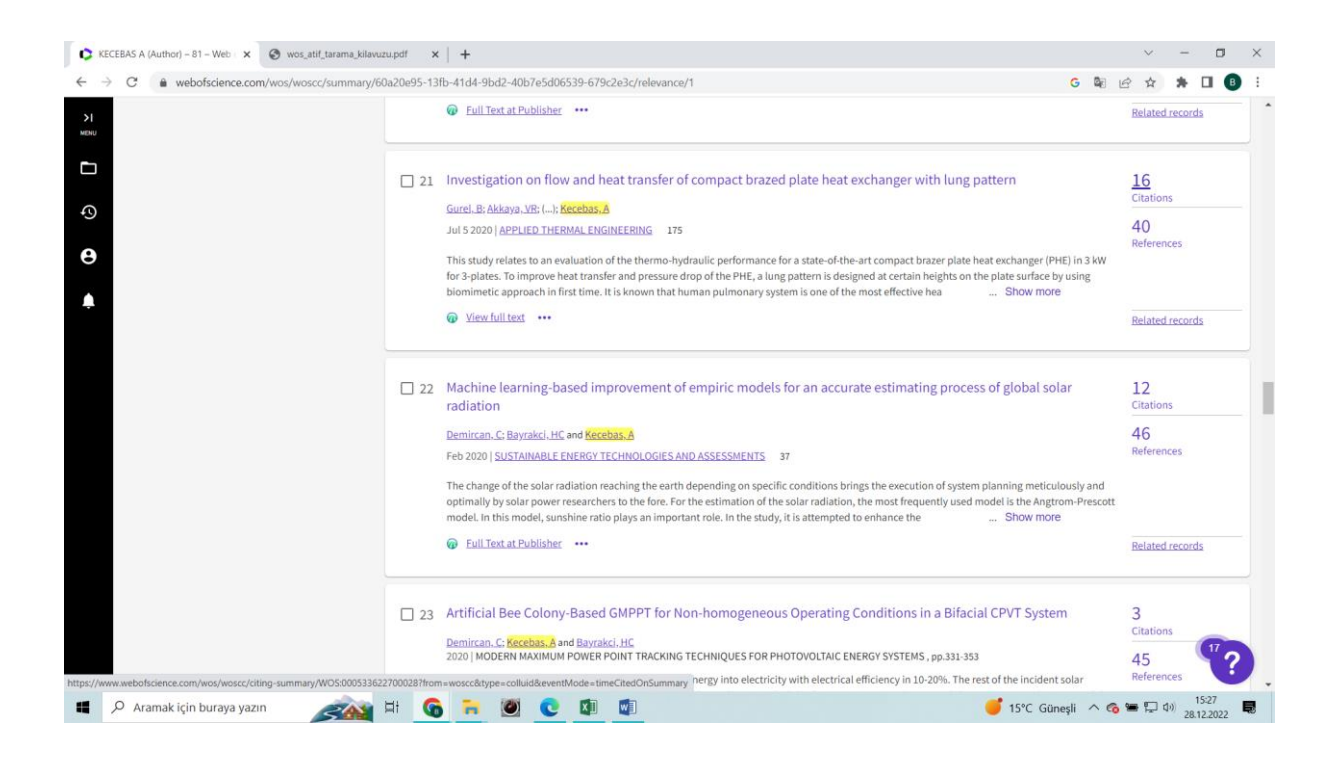

Yıl filtreleme;

Refine Results altında "Publication Year" filtresi seçilir, güncel yıl işaretlenip "Refine" butununa tıklanır. Publication Year altında güncel yıl görünmüyorsa "more options/values" alanı tıklanır. Gelen ekranda ilgili yıl seçilerek "Refine" butonu tıklanır.

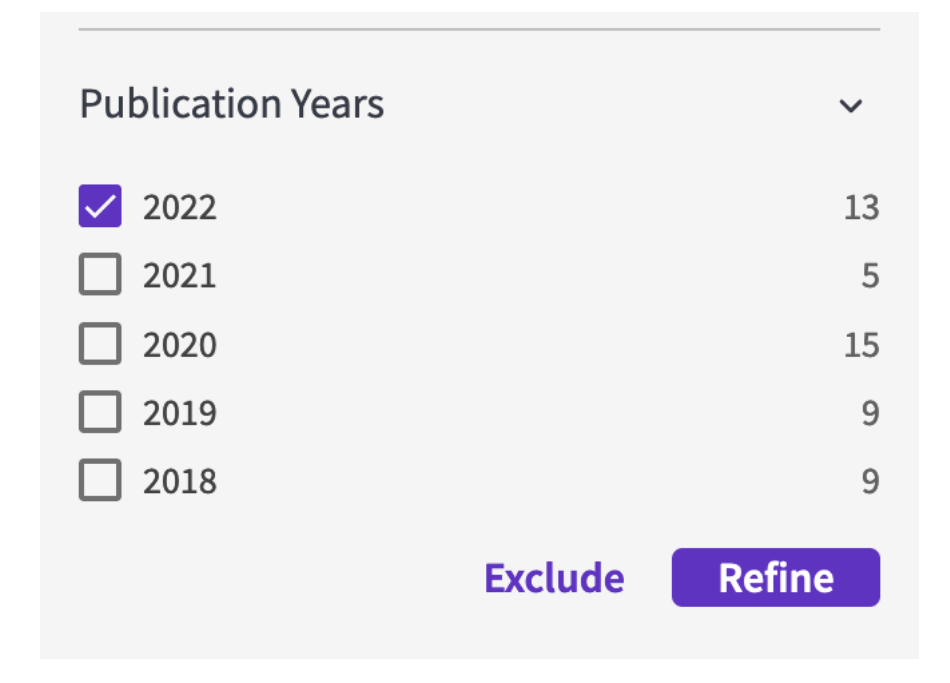

## Yıl filtremesi sonucu gelen ekran.

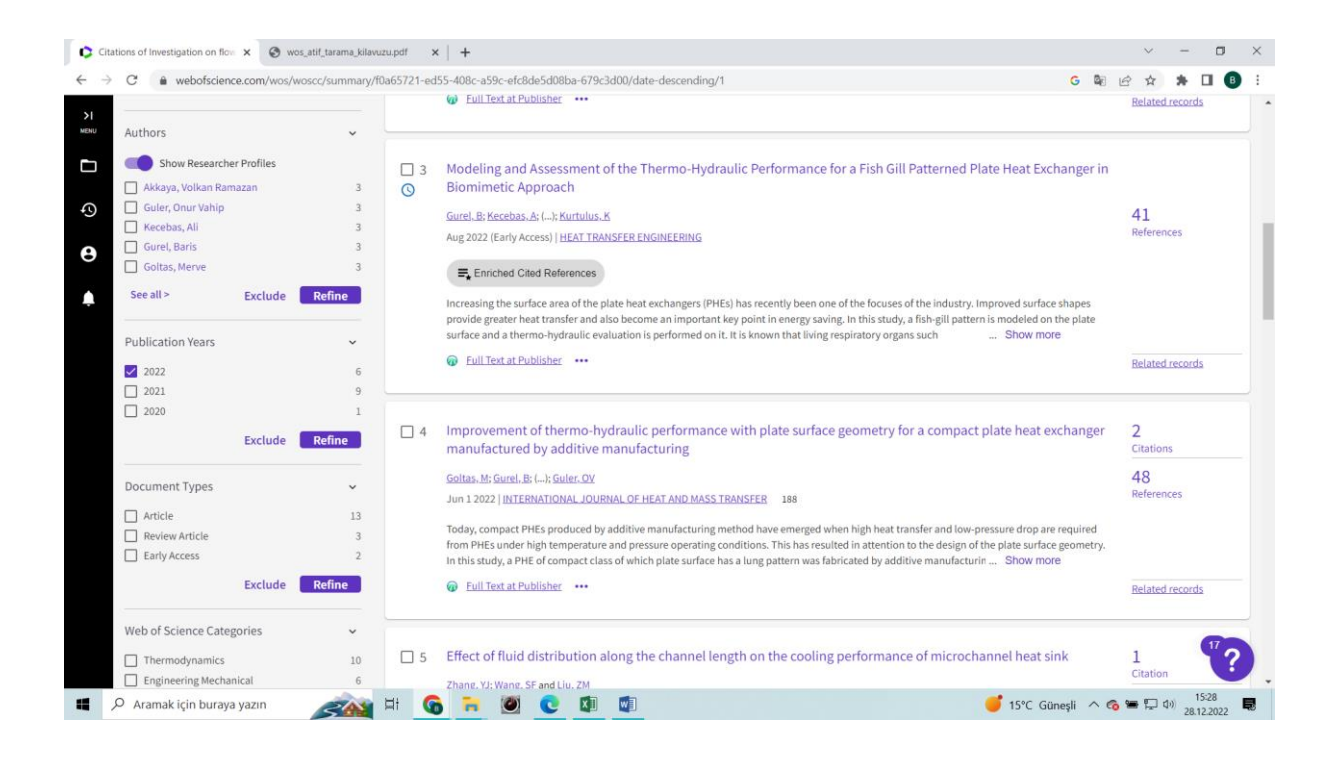

## Doküman tipinin filtrelenmesi,

Akademik teşvik yönetmeliği MADDE 7'nin 4. Fıkrası nedeni ile, Dergilerde yayımlanan makalelerin değerlendirilmesinde ilgili derginin basılmış olması veya elektronik ortamda yayımlanması (Cilt, sayfa ve yıl bilgileri ile künyesi açık bir şekilde sunulmalıdır.) esastır. Aynı şart atıflar içinde geçerli olması nedeni ile 'Early Access' olan yayınlar seçilir ve Exclude yapılır.

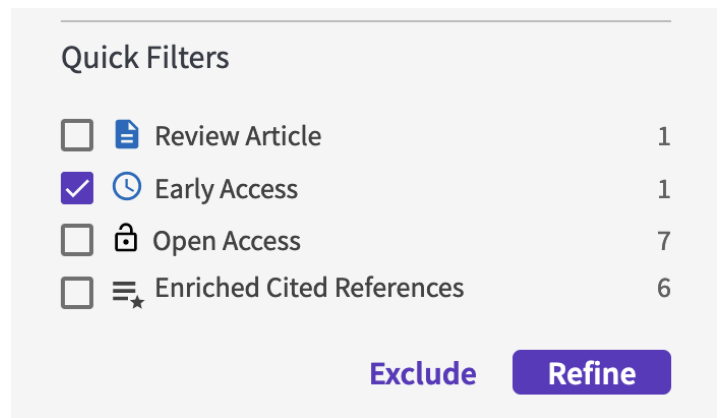

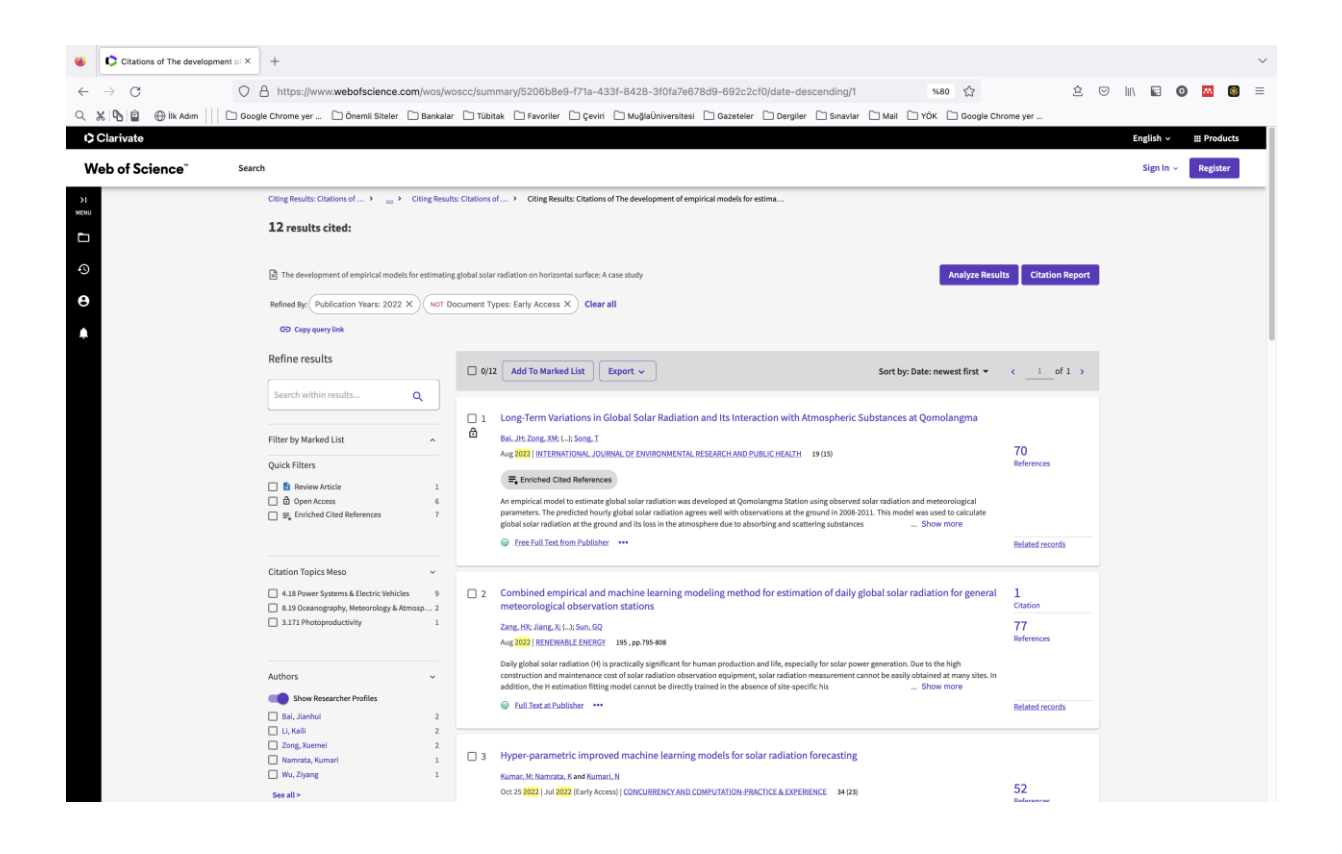

Yazar Filtrelemesi;

| Authors          |            | ~      |
|------------------|------------|--------|
| Show Researche   | r Profiles |        |
| 🔲 Fan, Junliang  |            | 5      |
| 🔲 Wu, Lifeng     |            | 5      |
| 🔲 Fan, Junliang  |            | 5      |
| 🔲 Bai, Jianhui   |            | 4      |
| 🔲 Xiang, Youzhen |            | 4      |
| See all >        | Exclude    | Refine |

"Author" filtresi seçilir. Yazar, "See all" işaretlenerek tüm atıf yapan yazarlar listelenir, buradan kendi adını seçerek "Exclude" butonuna tıkladığında, self-citationlardan ayıklanmış listeye ulaşılır. Eğer yazar kendine atıf vermediyse yazarın kendi adı listede çıkmayacaktır.

| Alaraj, Muhanad       1       Marti, Pau       1       Arnaldo, Javier         Cheung, Kwok W.       1       Naserpour, Somayeh       1       Bai, Hua         Zhang, Mengli       1       Osei-Mensah, Emmanuel       1       Apte, Advait         Liu, De Li       1       Vu, Yunjun       1       Lou, Siwei         Jiang, Xin       1       Robandi, Imam       1       Bounous, Zineb         Kumar, Mantosh       1       Vu, Xiang       1       Chakrabarti, Siddharth         Bicen, Yunus       1       Orosa, Jose A.       1       Amuche Chikwendu, Ijeoma         Bicen, Yunus       1       Gong, Bazhi       1       Demircan, Cihan         Hussein, Zakla       1       Gong, Jose A.       1       Demircan, Cihan         Chusen, Zakla       1       Gong, Bazhi       1       Demircan, Cihan         Zhao, Chuanfeng       1       Gong, Jase Mayush       1       Du, Jun         Vitale, Vito       1       He, Liang       1       Du, Jun         Vitale, Vito       1       He, Liang       1       Du, Jun         Vitale, Vito       1       He, Liang       1       Honoros, Javier         Driemel, Amelie       1       Kreebas, Ali </th <th>Zhou, Guangsheng</th> <th>1</th> <th>Mechagrane, Abdellah</th> <th>1</th> <th>Ansari, Md Azeem</th> <th></th> | Zhou, Guangsheng          | 1 | Mechagrane, Abdellah        | 1 | Ansari, Md Azeem         |  |
|----------------------------------------------------------------------------------------------------|---------------------------|---|-----------------------------|---|--------------------------|--|
| Cheung, Kwok W.       1       Naserpour, Somayeh       1       Bai, Hua         Zhang, Mengli       1       Osei-Mensah, Emmanuel       1       Apte, Advait         Li, De Li       1       Vu, Vunjun       1       Lou, Swei         Jang, Xin       1       Robandi, Imam       1       Bounoua, Zineb         Mostafa, Amany       1       May Yooning       1       Chakrabarti, Siddharth         Bicen, Yunus       1       Orosa, Jose A.       1       Amuche Chikwendu, Ijeoma         Gautam, Yogesh       1       Gong, Jaozhi       1       Demicran, Cihan         Zhao, Chuarfeng       1       Gong, Jaozhi       1       Duircan, Cihan         Cong, Zhiyuan       1       Bhattaria, Asyush       1       Du, Jun         Vitale, Wito       1       He, Liang       1       Du, Jun         Uraneelie       1       He, Liang       1       Honorow, Javier         Driemel, Amelie       1       Keebas, Ali       1       Henge, Hao         Ling Amelie       1       Keebas, Ali       1       Hyang         Ling Amelie       1       Keebas, Ali       1       Hyang         Ling Amelie       1       Keebas, Ali       1                                                                                                    | Alaraj, Muhannad          | 1 | Marti, Pau                  | 1 | Arnaldo, Javier          |  |
| Image: Stang, Mengli       1       Osei-Mensah, Emmanuel       1       Apte, Advait         Liu, De Li       1       Vu, Yunjun       1       Lou, Swei         Jaing, Xin       1       Robandi, Imam       1       Wu, Shengjun         Kumar, Mandsh       1       Ma, Yaoming       1       Bounoua, Zineb         Mostafa, Amany       1       Orosa, Jose A.       1       Chakrabarti, Siddharth         Bicen, Yunus       1       Orosa, Jose A.       1       Amuche Chikwendu, Ijeoma         Gautam, Yogesh       1       Gong, Daozhi       1       Demican, Chan         Zhao, Chuarleng       1       Gamal, Aya       1       Demican, Chan         Cong, Zhiyuan       1       Gamal, Aya       1       Du, Jun         Vitale, Vito       1       He, Liang       1       Du, Jun         Driemel, Amelie       1       He, Liang       1       Honcore, Javier         Driemel, Amelie       1       Kecebas, Ali       1       Hey, Ying         Lexpelie (Chukuwabuka       1       Kecebas, Ali       1       Hey, Ying                                                                                                    | Cheung, Kwok W.           | 1 | Naserpour, Somayeh          | 1 | 🔲 Bai, Hua               |  |
| Liu, De Li       1       Vu, Yunjun       1       Lou, Siwei         Jiang, Xin       1       Robandi, Imam       1       Wu, Shengjun         Kumar, Mantosh       1       Ma, Yaoming       1       Bounoua, Zineb         Mostafa, Amany       1       Vu, Xiang       1       Bounoua, Zineb         Mostafa, Amany       1       Vu, Xiang       1       Chakrabarti, Siddharth         Bicer, Yunus       1       Cons, Jose A.       1       Amuche Chikwendu, Ijeoma         Gautam, Yogesh       1       Gong, Daozhi       1       Demican, Chan         Tao, Chuanfeng       1       Garal, Aya       1       Cui, Yong         Cong, Zhiyuan       1       Garal, Aya       1       Du, Jun         Vitaley, Vito       1       He, Liang       1       Junore, Javier         Driemel, Amelie       1       Feng, Hao       1       Heng, Mai         Erduman, Ali       1       Feng, Hao       1       Heng, Mai         Internet, Chuwabude       1       Feng, Hao       1       Heng, Mai                                                                                                    | Zhang, Mengli             | 1 | Osei-Mensah, Emmanuel       | 1 | Apte, Advait             |  |
| Jiang, Xin       1       Robandi, Imam       1       Wu, Shengjun         Kumar, Mantosh       1       Au, Yoomig       1       Bouncua, Zineb         Mostafa, Amany       1       Vu, Xiang       1       Chakrabarti, Siddharth         Bicen, Yunus       1       Orosa, Jose A.       1       Chakrabarti, Siddharth         Bicen, Yunus       1       Gong, Daozhi       1       Demircan, Chan         Hussein, Zakia       1       Gong, Hai       1       Demircan, Chan         Zhao, Chuanfeng       1       Ganal, Aya       1       Du, Jun         Cong, Zhiyuan       1       Bhattari, Agush       1       Du, Jun         Vitale, Vito       1       He, Liang       1       Amore, Javier         Driemel, Amelie       1       Erduman, Ali       Feng, Hao       Image: Shuthenen         Internet, Chumanbarde       1       Erduman, Ali       Haos Shuthenen       Image: Shuthenen                                                                                                    | 🔲 Liu, De Li              | 1 | 🔲 Yu, Yunjun                | 1 | Lou, Siwei               |  |
| Kumar, Mantosh       1       Ma, Yaoming       1       Bounoua, Zineb         Mostafa, Amany       1       Vu, Xiang       1       Chakrabarti, Siddharth         Bicen, Yunus       1       Orosa, Jose A.       1       Amote Chikwendu, Ijeoma         Gautam, Yogesh       1       Gong, Daozhi       1       Cui, Ningbo         Hussein, Zakla       1       Gong, Hai       1       Demircan, Cihan         Zhao, Chuanfeng       1       Bhattari, Aayush       1       Du, Jun         Vitale, Vito       1       He, Liang       1       Almorow, Javier         Driemel, Amelie       1       Chen, Sharp       1       Feng, Hao         Erduman, Ali       Leenif Undwarabula       1       Hey, Ying       I       Hey, Ying         Driemel, Amelie       1       Kecebas, Ali       1       Hey, Ying         Leeneb Eid (Chukwarabuda       1       Hey, Ying       I und Key, Ying                                                                                                    | 🔲 Jiang, Xin              | 1 | Robandi, Imam               | 1 | Wu, Shengjun             |  |
| Mostafa, Amany       1       Vu, Xiang       1       Chakrabarti, Siddharth         Bicen, Yunus       1       Orosa, Jose A       1       Amuche Chikwendu, Ijeoma         Gautam, Yogesh       1       Gong, Joazhi       1       Cui, Vingbo         Hussein, Zakia       1       Gong, Jaazhi       1       Demircan, Cihan         Zhao, Chuanfeng       1       Gong, Jaa       1       Demircan, Cihan         Cong, Zhiyuan       1       Bhattari, Aguush       1       Du, Jun         Vitale, Vito       1       He, Liang       1       Almorox, Javier         Driemel, Amelie       1       Kecebas, Ali       1       Feng, Hao         Erduman, Ali       1       Kecebas, Ali       1       Hey, Ying                                                                                                    | Kumar, Mantosh            | 1 | Ma, Yaoming                 | 1 | Bounoua, Zineb           |  |
| Bicen, Yunus       1       Orosa, Jose A.       1       Amuche Chikwendu, Ijeoma         Gatum, Yogesh       1       Gong, Daozhi       1       Cui, Ningbo         Hussein, Zakla       1       Gong, Hai       1       Demircan, Cihan         Zhao, Chuanfeng       1       Gamal, Aya       1       Du, Jun         Cong, Zhiyuan       1       Bhattarai, Aayush       1       Du, Jun         Vitale, Vito       1       He, Liang       1       Atmorow, Javier         Driemel, Amelie       1       Kecebas, Ali       1       Feng, Hao         I koenebilier, Chulwusbuke       1       Kecebas, Ali       1       He, Ying                                                                                                    | Mostafa, Amany            | 1 | Yu, Xiang                   | 1 | Chakrabarti, Siddharth   |  |
| Gautam, Yogesh       1       Gong, Daozhi       1       Cui, Ningbo         Hussein, Zakia       1       Gong, Hai       1       Demican, Chan         Zhao, Chuanfeng       1       Gamal, Aya       1       Cui, Yong         Cong, Zhiyuan       1       Gamal, Aya       1       Du, Jun         Vitale, Vito       1       Het, Liang       1       Almorox, Javier         Driemel, Amelie       1       Echem, Shang       1       Feng, Hao         Erduman, Ali       1       Kecebas, Ali       1       Hey, Ying                                                                                                    | Bicen, Yunus              | 1 | Orosa, Jose A.              | 1 | Amuche Chikwendu, Ijeoma |  |
| Hussein, Zakia       1       Gong, Hai       1       Demircan, Cihan         Zhao, Chuanfeng       1       Gamal, Aya       1       Cui, Yong         Cong, Zhiyuan       1       Bhattarai, Ayush       1       Du, Jun         Vitale, Vito       1       He, Ling       1       Almorox, Javier         Driemel, Amelie       1       Chen, Shang       1       Feng, Hao         Erduman, Ali       1       Kecebas, Ali       1       He, Ving         Joseph Ein Chukwashuka       1       Headili Monife       June Peng, Hao                                                                                                    | Gautam, Yogesh            | 1 | Gong, Daozhi                | 1 | Cui, Ningbo              |  |
| Zhao, Chuanfeng       1       Gamal, Aya       1       Cul, Yong         Cong, Zhiyuan       1       Bhattarai, Aayush       1       Du, Jun         Vitale, Vito       1       He, Ling       1       Almorox, Javier         Driemel, Amelie       1       Chen, Share       1       Feng, Hao         Erduman, Ali       1       Kecebas, Ali       1       He, Ying                                                                                                    | Hussein, Zakia            | 1 | Gong, Hai                   | 1 | Demircan, Cihan          |  |
| Cong, Zhiyuan       1       Bhattarai, Aayush       1       Du, Jun         Vitale, Vito       1       He, Liang       1       Almorox, Javier         Driemel, Amelie       1       Crien, Share       1       Feng, Hao         Erduman, Ali       1       Kecebas, Ali       1       He, Ving         Jorene Eini (Dukuwabuka       1       Pacefil Monika       1       He, Ving                                                                                                    | Zhao, Chuanfeng           | 1 | 🔲 Gamal, Aya                | 1 | Cui, Yong                |  |
| Vitale, Vito     1     He, Liang     1     Almorox, Javier       Driemel, Amelie     1     I. Chen, Shang     1     Feng, Hao       Erduman, Ali     1     Kecebas, Ali     1     He, Ving       Locane, Exit     1     He, Ving     1     He, Ving                                                                                                    | Cong, Zhiyuan             | 1 | Bhattarai, Aayush           | 1 | 🗖 Du, Jun                |  |
| Driemel, Amelie     1     Image: Criefin, Shange     1     Image: Feng, Hao       Image: Criefin, Shange     1     Image: Criefin, Shange     1     Image: Criefin, Shange       Image: Criefin, Shange     1     Image: Criefin, Shange     1     Image: Criefin, Shange       Image: Criefin, Shange     1     Image: Criefin, Shange     1     Image: Criefin, Shange       Image: Criefin, Shange     1     Image: Criefin, Shange     1     Image: Criefin, Shange                                                                                                    | Vitale, Vito              | 1 | 🔲 He, Liang                 | 1 | Almorox, Javier          |  |
| Erduman, Ali 1 Ekcebas, Ali 1 He, Ying                                                                                                    | Driemel, Amelie           | 1 | Chen, Shang                 | 1 | Feng, Hao                |  |
| loseph Filvi Chukuwahuka 1 Panfil Monika 1 Jiang Shouzhang                                                                                                    | Erduman, Ali              | 1 | 🗹 Kecebas, Ali              | 1 | He, Ying                 |  |
|                                                                                                    | Joseph Ejiyi, Chukwuebuka | 1 | S Panfil Monika             | 1 | Jiang, Shouzheng         |  |
| 🗋 Gurel, Ali Etem 1 📄 Firouzabadi, Parviz Zealean 1 🤦                                                                                                    | Gurel, Ali Etem           | 1 | Firouzabadi, Parviz Zeaiean | 1 |                          |  |

İndeks filtreleme;

Akademik Teşvik Ödeneği Yönetmeliği'ne uygun indeksler seçilerek "Refine" butununa tıklanır.

Daha sonra bu listeden Citation Report butonu tıklanarak o makalenin son yıl atıf raporu oluşturulur.

| Web of Science Index ~                       |
|----------------------------------------------|
| Science Citation Index Expanded (SCI-EXP 33  |
| Emerging Sources Citation Index (ESCI) 3     |
| Conference Proceedings Citation Index – Sc 1 |
| Social Sciences Citation Index (SSCI) 1      |
| Exclude Refine                               |

| Citations of The development of × +                                                                                                    | ~                                        |  |  |  |  |  |  |  |
|----------------------------------------------------------------------------------------------------|------------------------------------------|--|--|--|--|--|--|--|
| 🗧 🔶 🔿 🕐 🗛 https://www.webofscience.com/wos/wosc/summary/8/88/2469-9edc-42de-b322-3eab/897753b-682b62b4/date-descending/1 🏠 🖄 😨 🖬 🖬 🖉                                                                                                    |                                          |  |  |  |  |  |  |  |
| Q, 🕺 🗞 🚊 ⊕ lik Adm       🗋 Google Chrome yer 🗋 Önemil Steleter 🗋 Baekalar 🗋 Tübbtak 🗋 Favoriter 🗋 Qelvin 🗋 Molgluöniversitesi 🗋 Gozetetler 🗋 Denglier 🗋 Smavlar 🗋 Mali 🗋 YOK 🗋 Google Chrome yer                                                                          |                                          |  |  |  |  |  |  |  |
| Clarivate English ~ ⊞ Products                                                                                                    |                                          |  |  |  |  |  |  |  |
| Web of Science" Search                                                                                                    | Sign In 🗸 Register                       |  |  |  |  |  |  |  |
| Citing Results: Citations of > > Citing Results: Citations of > Citing Results: Citations of The development of empirical models for estima                                                                                                    |                                          |  |  |  |  |  |  |  |
| 11 results cited:                                                                                                    | 1                                        |  |  |  |  |  |  |  |
| The development of empirical models for estimating global solar radiation on horizontal surface: A case study                                                                                                    | Analyze Results Citation Report          |  |  |  |  |  |  |  |
| Refined By: (NOT Authors: Kecebas, Ali X) (Publication Years: 2022 X) (Web of Science Index: Science Citation Index Expanded (SCI-EXPANDED) or Social Sciences Citation Index                                                                                             | lex (SSCI) ×                             |  |  |  |  |  |  |  |
| NOT Document Types: Early Access X Clear all                                                                                                    |                                          |  |  |  |  |  |  |  |
| CO Copy query link                                                                                                    |                                          |  |  |  |  |  |  |  |
| Refine results                                                                                                    | rewest first $\checkmark$ < _1_ of 1 >   |  |  |  |  |  |  |  |
| Search within results Q                                                                                                    |                                          |  |  |  |  |  |  |  |
| Filter by Marked List A Bai, JH; Zong, XH; L-); Song, T                                                                                                    | iolangma                                 |  |  |  |  |  |  |  |
| Aug 2022 INTERNATIONAL JOURNAL OF ENVIRONMENTAL RESEARCH AND PUBLIC HEALTH 19 (15) Quick Filters                                                                                                    | 7 U<br>References                        |  |  |  |  |  |  |  |
| Enriched Gited References                                                                                                    |                                          |  |  |  |  |  |  |  |
|                                                                                                    | eorological<br>ed to calculate<br>w more |  |  |  |  |  |  |  |
| Free Full Text from Publisher                                                                                                    | Related records                          |  |  |  |  |  |  |  |
| Citation Topics Meso V                                                                                                    |                                          |  |  |  |  |  |  |  |
| <ul> <li>4.18 Power Systems &amp; Electric Vehicles</li> <li>8.19 Oceanography, Meteorology &amp; Atmosp 2</li> <li>Combined empirical and machine learning modeling method for estimation of daily global solar radiation meteorological observation stations</li> </ul> | on for general 1<br>Citation             |  |  |  |  |  |  |  |
| 3.171 Photoproductivity         1         Zang, HX; Jiang, X; (); Sun, GQ                                                                                                    | 77                                       |  |  |  |  |  |  |  |

Daha sonra filtrelenmiş atıfların raporunun görülebilmesi için 'Citation Report' butonu tıklanır.

| •          | Citation report - 11 - Web | of Scir× +                                                 |                                                               |                                            |                                               | ~                   |  |  |  |
|------------|----------------------------|------------------------------------------------------------|---------------------------------------------------------------|--------------------------------------------|-----------------------------------------------|---------------------|--|--|--|
| ← -        | → C                        | O A https://www.webofscience.com/wos/w                     | oscc/citation-report/8f8e2469-9edc-42de-b32                   | 2-3eabf897753b-692b62ba                    | %90 😭                                         | 🖄 🖾 🔝 🖬 🖬 🗐 🗮       |  |  |  |
| ۵ %        | 🖪 🔒 🕀 İlk Adım             | Google Chrome yer DÖnemli Siteler DBankala                 | r 🗋 Tübitak 🗋 Favoriler 🗋 Çeviri 🗋 MuğlaÜnive                 | rsitesi 🗋 Gazeteler 🗋 Dergiler 🗋 Sınavlar  | Mail YÖK Google Chrome ye                     | ·                   |  |  |  |
| We         | eb of Science              | Search                                                     |                                                               |                                            |                                               | Sign In 🗸 📝 egister |  |  |  |
| >1<br>MENU | Cit                        | ting Results: Citations of > > Citing Results: Citati      | ons of > Citation Report: Citations of The developme          | nt of empirical models for esti            |                                               |                     |  |  |  |
|            | c                          | Citation Report YAZDIR butonu                              |                                                               |                                            |                                               |                     |  |  |  |
| ф          | E                          | Citations of The development of empirical models for estir | nating global solar radiation on horizontal surface: A case : | study                                      |                                               | Analyze Results     |  |  |  |
| θ          | Re                         | efined By: NOT Authors: Kecebas, Ali X Publication         | Years: 2022 X Web of Science Index: Science C                 | itation Index Expanded (SCI-EXPANDED) or S | locial Sciences Citation Index (SSCI) $	imes$ |                     |  |  |  |
| ۰          | (                          | NOT Document Types: Early Access X Clear all               |                                                               |                                            |                                               |                     |  |  |  |
|            |                            |                                                            |                                                               |                                            |                                               | Export Full Report  |  |  |  |
|            |                            | Publications                                               | Citing Articles                                               | Times Cited                                |                                               | 3                   |  |  |  |
|            |                            | 11                                                         | 36 Analyze                                                    | 37                                         | 3.36                                          | H-Index             |  |  |  |
|            |                            | Total                                                      | Total                                                         | Total                                      | Average per item                              |                     |  |  |  |
|            |                            | From 1975 v to 2023 v                                      | Without self-citations                                        | 30<br>Without self-citations               |                                               |                     |  |  |  |
|            |                            |                                                            |                                                               |                                            |                                               |                     |  |  |  |
|            |                            | Times Cited and Publications Over Time                     |                                                               |                                            |                                               |                     |  |  |  |
|            |                            |                                                            |                                                               |                                            |                                               |                     |  |  |  |
|            |                            |                                                            |                                                               |                                            |                                               |                     |  |  |  |
|            |                            | 9 -                                                        |                                                               | - 30                                       |                                               |                     |  |  |  |
|            |                            | 8                                                          |                                                               |                                            |                                               |                     |  |  |  |
|            |                            | 7                                                          |                                                               |                                            |                                               | - 25                |  |  |  |
|            |                            |                                                            |                                                               |                                            |                                               |                     |  |  |  |
|            |                            | 87                                                         |                                                               |                                            |                                               | - 20                |  |  |  |

Atıf raporunun sayfanın yazdır butonu kullanılarak pdf olarak kaydedilmesi sağlanır. Makalenin adı ile dosya pdf olarak kaydedilmiş olunur.

| Citation report - 11 - Web of Sci × +                   |                                                                                                    |                                                                       | ~                        |
|---------------------------------------------------------|----------------------------------------------------------------------------------------------------|-----------------------------------------------------------------------|--------------------------|
| ← → C Q A https://www.webofscience.c                    | om/wos/woscc/citation-report/8f8e2469-9edc-42de-b322-3eabf897753b-692b62ba                                           | ¥67 🛱                                                                 | \$ © IN E <b>© ⊠ 5</b> ≡ |
| Q 💥 💁 🖨 lik Adım 🔢 🖸 Google Chrome yer 🗋 Önemli Siteler | Bankalar 🗇 Tübitak 🗇 Favoriler 🔿 Çeviri 🗇 MuğlaÜniversitesi 🔷 Gazeteler 🖒 Dergiler 🕒 Sinavlar 🔿 Ma                   | il 🗀 YÖK 🗀 Google Chrome yer _                                        |                          |
| Cair                                                    | report - 11 - Web of Science Core Collection https://www.websficience.com/work/socci/citation-report/10/22409        | Yazdır                                                                | 5 sayfa                  |
| Web of Science Searc                                    | Clarivate English ~ III Products                                                                                     | Under                                                                 | > Sign in - Register     |
| 20<br>Minut                                             | ≡ Web of Science <sup>™</sup> Θ                                                                                      | D DDF/a keydet                                                        |                          |
| 8                                                       | Citing Results: Citations of >                                                                                       |                                                                       |                          |
|                                                         | Citation Report: Citations of The development of empirical models for esti                                           | Yönlendirme                                                           |                          |
| 0                                                       | Citation Report                                                                                                    | Dikey Yatay                                                           |                          |
|                                                         | Citations of The development of empirical models for estimating global salar     Analyze Results     Analyze Results | Tümü                                                                  | v                        |
|                                                         | Refined By: (NOT Authors: Kecebas, Ali X) (Publication Years: 2022 X)                                                | Renk modu                                                             |                          |
|                                                         | (Web of Science Index: Science Citation Index Expanded (SCI-EXPANDED) or Social Sciences X)                          | Renkli                                                                | ~                        |
|                                                         | NOT Document Types: Early Access X Clear all                                                                         | and only a second                                                     |                          |
|                                                         | Export Full Report                                                                                                   | Daha az ayar                                                          | ~                        |
|                                                         | Publications                                                                                                    | Kâğıt boyutu                                                          |                          |
|                                                         | 11                                                                                                    | A4                                                                    | ~                        |
|                                                         | Total                                                                                                    | Ölçek                                                                 |                          |
|                                                         | From 1975 v to 2023 v                                                                                                | <ul> <li>Sayfa genişliğine sığdır</li> <li>Ölçeklendir 100</li> </ul> |                          |
|                                                         | Citing Articles                                                                                                    | Yaprak basina savfa                                                   |                          |
|                                                         | 36 Analyze                                                                                                    | 1                                                                     | *                        |
|                                                         | Total                                                                                                    |                                                                       |                          |
|                                                         | 35 Analyze<br>Without self-citations                                                                                 | Kenar boşlukları                                                      |                          |
|                                                         |                                                                                                    | Varsayıları                                                           | *                        |
|                                                         | Times Cited                                                                                                    | Seçenekler                                                            |                          |
|                                                         | 37 3.36                                                                                                    | Vazgec Kavo                                                           | iet                      |
| 175                                                     | 7.01.2023.30.29                                                                                                    | torgoy (a)                                                            |                          |
| 3-                                                      |                                                                                                    | - 10                                                                  |                          |
| 2-                                                      |                                                                                                    |                                                                       |                          |
|                                                         |                                                                                                    | - 6                                                                   |                          |
|                                                         |                                                                                                    |                                                                       |                          |
| 0.4                                                     | 2022 2023                                                                                                    | + 0                                                                   |                          |
|                                                         | Publications Citations                                                                                               |                                                                       |                          |

Daha sonra atıf raporu hazırlanan makale ile makalenin ilk sayfası pdf olarak birleştirilerek sisteme yüklemesi yapılır.

| Gitation report - 11 - Web of Sci × +               |                                                                                 |                                                                                                    |                                         |                       |        |         |                                                 |            |       |     | ~             |
|-----------------------------------------------------|---------------------------------------------------------------------------------|----------------------------------------------------------------------------------------------------|-----------------------------------------|-----------------------|--------|---------|-------------------------------------------------|------------|-------|-----|---------------|
| ← → C O A https://www.webofs                        | science.com/wos/woscc/citation-rep                                              | ort/8f8e2469-9edc-42de-                                                                                                    | b322-3eabf89                            | 7753b                 | -692b6 | 32ba    | %30 <b>公</b>                                    | 应          | ⊚ III | 0 0 | 🔤 💿 😑         |
| Q, X 10 12 ⊕ lik Adım    □ Google Chrome yer □ Öner | nli Siteler 📄 Bankalar 📄 Tübitak 📄 i                                            | avoriler 🗋 Çeviri 🗋 Muğla                                                                                                    | Universitesi 🗋 (<br>con/wockoscc/chaion | azetele<br>oporitike2 | r 🗋 🛛  | ergiler | Sinavlar С Mail С YÖK С Google Chrome<br>Yazdır | yer7 sayfa | _     | _   | Self - Bheles |
| Web of Scenes                                       | Clarivate                                                                       | Englis                                                                                                    | n ∽ III Products                        |                       |        |         | Hedef                                           |            |       |     |               |
|                                                     | =                                                                               | Web of Science                                                                                                    | θ                                       |                       |        |         | 🗋 PDF'e kaydet                                  | ~          |       |     |               |
|                                                     | Citing Results: Citations of > 455<br>Citation Report: Citations of The develop | Citing Results: Citations of >                                                                                                    |                                         |                       | 1      |         | Yönlendirme                                     |            |       |     |               |
|                                                     | Citation Report                                                                 |                                                                                                    |                                         |                       |        |         | Cardeles                                        | <u>8)</u>  |       |     |               |
|                                                     | Citations of The development of en                                              | pirical models for estimating global solar                                                                                                    | Analyze Resu                            | tts                   | -8     |         | Tümü                                            |            |       |     |               |
| 0.0 •                                               |                                                                                 |                                                                                                    | Farklı kayı                             | let                   |        |         |                                                 |            |       |     |               |
| Favoriter                                           |                                                                                 | Fanklik Kaydet: (orizontal surface- A case study pdf) Etilietter:                                                                                                    |                                         |                       |        |         | ~                                               |            |       |     |               |
| Konumlar                                            |                                                                                 | 🚞 Ma                                                                                                    | saüstü                                  |                       | 0      | 9       | Q Ara                                           | ^          |       |     |               |
| 🖨 Macintos                                          | Klasörler                                                                       |                                                                                                    |                                         |                       |        |         |                                                 |            |       |     |               |
| G Yedek                                             | BAP >                                                                           |                                                                                                    |                                         |                       |        |         |                                                 |            |       |     |               |
| Etiketler<br>Mavî                                   | MasaUstu 🛛 🕅                                                                    |                                                                                                    |                                         |                       |        |         |                                                 | r          |       |     |               |
| . Sarı                                              | Belgeler                                                                        |                                                                                                    |                                         |                       |        |         |                                                 |            |       |     |               |
| • Gri                                               | <ul> <li>B7027_229883.docx</li> <li>AKADEMIZU[1].docx</li> </ul>                |                                                                                                    |                                         |                       |        |         |                                                 | ~          |       |     |               |
| Kırmızı                                             | AKADEMII-SSS.docx                                                               |                                                                                                    |                                         |                       |        |         |                                                 |            |       |     |               |
| • Turuncu                                           | B5M2033-Final.docx                                                              |                                                                                                    |                                         |                       |        |         |                                                 | ~          |       |     |               |
| O Tüm Etike                                         | BSM3517-A 2.docx                                                                | Bicim                                                                                                    | PDF                                     |                       | A      |         |                                                 |            |       |     |               |
|                                                     |                                                                                 |                                                                                                    |                                         |                       | -      |         |                                                 |            |       |     |               |
|                                                     | Yeni Klasör                                                                     |                                                                                                    |                                         |                       |        |         | Vazgeç Kaydet                                   | ydet       |       |     |               |
|                                                     | 0*                                                                              | Allered Young to Extern Landon In Country Research<br>Country of the<br>Aller of the<br>Aller of the Aller of the Aller of the Aller<br>of the Aller of the Aller<br>of the Aller of the Aller<br>of the Aller of the Aller<br>Of the Aller of the Aller<br>Of the Aller of the Aller<br>Of the Aller of the Aller<br>Of the Aller of the Aller<br>Of the Aller of the Aller<br>Of the Aller of the Aller<br>Of the Aller of the Aller<br>Of the Aller of the Aller<br>Of the Aller of the Aller<br>Of the Aller of the Aller<br>Of the Aller of the Aller<br>Of the Aller of the Aller<br>Of the Aller of the Aller<br>Of the Aller<br>Of the Alle |                                         |                       |        |         |                                                 |            |       |     |               |
|                                                     | Ø7                                                                              | Terration of large transmission future future tax futures range of the second second s                                                                                                    | name take                               |                       |        | (a)     |                                                 |            |       |     |               |
|                                                     | 0.                                                                              | long from a second of them in the functions and the reasons of the in-<br>ternational second second sec                                                                                                    | an .                                    |                       |        |         |                                                 |            |       |     |               |